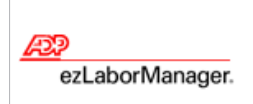

# Entering Your In and Out Times on Your Timecard

# **Quick Reference**

**Note:** For more detailed information about the tasks described below, see the ezLaborManager online help. To access the online help, click 7 in the upper right corner of any main ezLaborManager page.

## To Enter Your In and Out Times on Your Timecard

- **1** From **My Home**, click the **My Timecard** icon.
- 2 From the **Pay Date Range** menu on the **My Timecard** page, select the time frame for which you want to enter your time.
- **3** Enter the appropriate information in the following fields:
  - Time In
  - Time Out
  - **Department** or other labor category (If required. Click 🔍 to select from a list.)
- 4 Click Submit.

### To Enter Non-Worked Time (such as Sick or Vacation Time)

- **1** From **My Home**, click the **My Timecard** icon.
- 2 From the **Pay Date Range** menu on the **My Timecard** page, select the time frame for which you want to enter non-worked time.
- **3** Enter the appropriate information in the following fields:
  - Time In (Enter your usual start time.)
  - Hours (Enter your total non-worked hours.)
  - Earnings Code (Click (Q) to select from a list.)
- 4 Click Submit.

#### To Print Your Timecard

- **1** From **My Home**, click the **My Timecard** icon.
- 2 From the **Pay Date Range** menu on the **My Timecard** page, select the time frame for which you want to print your timecard.
- 3 Click Printable View.
- 4 In the **Printable View** window, expand or collapse the categories as desired. Only expanded categories will be printed.
- 5 Click Print.

#### To View Your Company Holidays (optional feature)

- 1 Click My Holidays.
- 2 In the [Current Year] Holidays section, view your company's holidays for the current year.
- 3 Click Last Year or Next Year to view the previous or next year's holidays.

Copyright © 2009 ADP, Inc. All rights reserved. The ADP Logo is a registered trademark of ADP of North America, Inc. ezLaborManager is a registered trademark of Automatic Data Processing, Inc. Rev. 092809